## **ESET Tech Center**

<u>Kennisbank</u> > <u>ESET PROTECT Cloud</u> > <u>Export logs to Syslog server from ESET PROTECT (8.x-10.x)</u>

## Export logs to Syslog server from ESET PROTECT (8.x-10.x)

Mitch | ESET Nederland - 2023-03-10 - Reacties (0) - ESET PROTECT Cloud

## **Solution**

- 1. Open the ESET Protect Web Console in your web browser and log in.
- 1. Click **More** → **Server Settings** and expand **Advanced Settings**.

| (ESET) | PROTECT                                        |                                                      |                          | Gr ⊂ Computer Name | QUICK LINKS 🗢 | ③ HELP ▼ | A ADMINISTRATOR | E LOGOUT |
|--------|------------------------------------------------|------------------------------------------------------|--------------------------|--------------------|---------------|----------|-----------------|----------|
|        | DETECTIONS<br>Submitted Files                  | Server Settings Q. Type to search ?                  |                          |                    |               |          |                 |          |
| Ld .   | Exclusions                                     |                                                      |                          |                    |               |          |                 | Â        |
| A      | COMPUTTERS                                     | UPDATES                                              |                          |                    |               |          |                 |          |
|        | Computer Users                                 | ADVANCED SETTINGS                                    |                          |                    |               |          |                 |          |
|        | Dynamic Group<br>Templates                     |                                                      |                          |                    |               |          |                 |          |
|        | LICENSES                                       | Host                                                 |                          |                    |               |          |                 |          |
|        | License Management                             | Port                                                 | 3128                     |                    |               |          |                 |          |
|        | ACCESS RIGHTS                                  | Username                                             |                          |                    |               |          |                 |          |
|        | Permission Sets                                | Password                                             | Cheve parameter          |                    |               |          |                 |          |
|        | CERTIFICATES                                   | Use direct connection if HTTP proxy is not available |                          |                    |               |          |                 | - 1      |
|        | Peer Certificates<br>Certification Authorities | WAKE-UP CALL                                         |                          | 0                  |               |          |                 |          |
|        | SERVER                                         | UDPv4 Port                                           | 1237                     |                    |               |          |                 |          |
|        | Server Settings                                | UDPv6 Port                                           | 1238                     |                    |               |          |                 |          |
|        | ACTIVITY AUDIT                                 | WAKE ON LAN                                          |                          |                    |               |          |                 |          |
|        | Audit Log                                      | Multicast Addresses                                  | Edit multicast addresses | 0                  |               |          |                 |          |
|        |                                                | SMTP SERVER                                          |                          |                    |               |          |                 |          |
|        |                                                | Use SMTP server                                      | ×                        |                    |               |          |                 |          |
|        |                                                | Port                                                 | 25                       |                    |               |          |                 |          |
|        |                                                | Username                                             |                          |                    |               |          |                 |          |
|        |                                                | Password                                             |                          |                    |               |          |                 |          |
|        |                                                |                                                      | Show password            |                    |               |          |                 |          |
|        |                                                | Connection security type                             | Not secured              | ~                  |               |          |                 |          |
|        |                                                | Authentication type                                  |                          | ¥                  |               |          |                 | -        |
|        | CLOSE                                          | SAVE CANCEL                                          |                          |                    |               |          |                 |          |

1. In the **Syslog Server** section:

a. Next to Use Syslog server, click the toggle to enable it.

b. In the **Host** field, type the IP address or hostname for the destination of Syslog messages.

1. In the **Logging** section, click the toggle next to **Export logs to Syslog** to enable it and click **Save**.

| rver Settings                                              | ype to search                                                                                                    | ?             |  |  |  |  |  |  |
|------------------------------------------------------------|----------------------------------------------------------------------------------------------------|---------------|--|--|--|--|--|--|
| Host                                                       |                                                                                                    |               |  |  |  |  |  |  |
| Username                                                   |                                                                                                    |               |  |  |  |  |  |  |
| Password                                                   |                                                                                                    |               |  |  |  |  |  |  |
|                                                            |                                                                                                    | Show password |  |  |  |  |  |  |
| Root container                                             |                                                                                                    |               |  |  |  |  |  |  |
| SYSLOG SERVER                                              | SYSLOG SERVER 3                                                                                                    |               |  |  |  |  |  |  |
| Use Syslog server                                          |                                                                                                    | ✓             |  |  |  |  |  |  |
| Host                                                       |                                                                                                    | 10.0.0.0      |  |  |  |  |  |  |
| Port                                                       |                                                                                                    | 514           |  |  |  |  |  |  |
| Format                                                     |                                                                                                    | BSD           |  |  |  |  |  |  |
| Transport                                                  |                                                                                                    | UDP 🗸         |  |  |  |  |  |  |
| Octet-counted framing                                      |                                                                                                    | ×             |  |  |  |  |  |  |
| STATIC GROUPS                                              | STATIC GROUPS                                                                                                    |               |  |  |  |  |  |  |
| Automatically pair four                                    | nd computers                                                                                                    |               |  |  |  |  |  |  |
| Enables automatic pairing<br>be disabled. If pairing fails | Enables automatic pairing of found computers to computers already present in static groups. Pairing works on reported hostname by agent and if it can not be trusted then it should<br>be disabled. If pairing fails computer will be placed into Lost and Found group. |               |  |  |  |  |  |  |
| REPOSITORY                                                 |                                                                                                    |               |  |  |  |  |  |  |
| Server                                                     |                                                                                                    | AUTOSELECT    |  |  |  |  |  |  |
| PRODUCT IMPROVEN                                           | PRODUCT IMPROVEMENT PROGRAM                                                                                                    |               |  |  |  |  |  |  |
| Participate in product i                                   | mprovement program                                                                                                    | × 6           |  |  |  |  |  |  |
| LOGGING                                                    |                                                                                                    |               |  |  |  |  |  |  |
| Trace log verbosity                                        | 4                                                                                                    | Warning ~     |  |  |  |  |  |  |
| Export logs to Syslog                                      | -                                                                                                    |               |  |  |  |  |  |  |
| Exported logs format                                       |                                                                                                    | JSON          |  |  |  |  |  |  |
|                                                            |                                                                                                    |               |  |  |  |  |  |  |

 For a detailed list of the format and meaning of attributes of all exported events (Threat events, ESET Firewall events, HIPS events, Audit events, Enterprise Inspector alert events), visit the Export logs to Syslog Online Help topic.